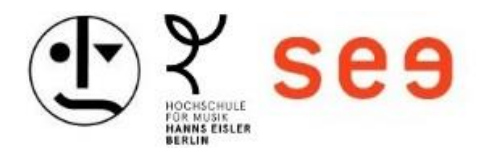

# Anleitung zum Herunterladen der Windows-XML-Datei für eduroam und zur Konfiguration

## Inhaltsverzeichnis

| 1. Webseite besuchen                  | 2 |
|---------------------------------------|---|
| 2. XML-Datei herunterladen            | 2 |
| 3. Terminal öffnen                    | 3 |
| 4. Alte eduroam-Einstellungen löschen | 3 |
| 5. Neue Einstellungen hinzufügen      | 3 |
| 6. Mit eduroam verbinden              | 4 |

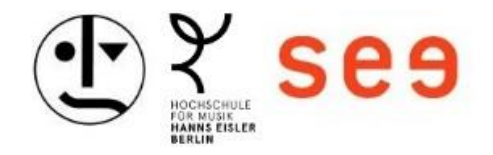

#### 1. Webseite besuchen

Öffnen Sie Ihren Webbrowser und navigieren Sie zu: <u>https://servicecenter-khs.de/sc-it/formulare</u>.

| - servicecente | r-RISJ00                                                                                                    |
|----------------|----------------------------------------------------------------------------------------------------|
|                | Seg Y 🕑 SCIT A SC Personal V SC Haushalt V Login                                                                                                    |
|                | Uber uns Unsere Disertielistungen Unsere Disertielistungen Unsere Seren Center sind frei Hitfe und Support Hitfe und Support Hitfe und Su |
|                | Weelense Kunsthonssnue Belin Unsere exployeren Teams stehen ihnen zu Verlugung, um ihnen se finanziellen Angelegenheiten im Bereich des SC Haushalt, bei Personalfragen im Bereich SC Personal und zu Fragen betreffend der IT das SC IT, kompetent zu ellen. Solten Sie dennoch enmal nicht fund vereden, zögen Sie nicht, sich direkt an Ihre Hochschule zu wenden.                                                                                                    |

### 2. XML-Datei herunterladen

Suchen Sie den Link zur Windows-XML-Datei für die Hochschulen HfM, HfS und khb.

a) Klicken Sie mit der rechten Maustaste auf den Link und wählen Sie "Link speichern unter…".

| tzungsanderung deantragen                                                                                                    |                                                                  |
|----------------------------------------------------------------------------------------------------|------------------------------------------------------------------|
| T_Nutzungsaenderungsantrag pdf                                                                                                    |                                                                  |
| JAN / Eduroam                                                                                                    |                                                                  |
| Anträge für eduroam                                                                                                    | ~                                                                |
| Android Konfigurationsanleitung                                                                                                    | ~                                                                |
| Apple Konfigurationsanleitung                                                                                                    | $\sim$                                                           |
| Windows Konfigurationsanleitung                                                                                                    | ^                                                                |
| Bitte erst das Zertifikat herunterladen und installieren. Zertifikat für eduzoarn-Teilnehmende HIM, HIS und khb                                                                  |                                                                  |
| im Anochuss Powershellskript (ps1) und XML-Datei herunterlanden und installieren <u>Windowszowershellkonfigurationsskript eduroam für HNL HIS und kib</u> und <u>Windows XML</u> | Datei für HfM LHCd<br>Cink in neuem Tab öffnen                   |
| Windowskonfigurationsanleitung folgen: Windowskonfigurationsanleitung für HfM, HfS und khb                                                                                       | Link in neuem Ferster öffnen<br>Link in Inkognito-Fenster öffnen |
|                                                                                                    | Link speichern unter                                             |
| eduroam-/WLAN-Passwort vergessen                                                                                                    | Adresse des Links koptellen                                      |
| ouroam-/WEAN-Account sported                                                                                                    | Oversuchen                                                       |

b) Speichern Sie die Datei an einem leicht zugänglichen Ort, z.B. im Download-Ordner

|               |                             |                  |                              | o x     |
|---------------|-----------------------------|------------------|------------------------------|---------|
|               | C ☐ → Downloads             |                  | Downloads durchsuchen        | ٩       |
| 🕀 Neu - 🐰     | 🗘 👔 🕢 🖄 🖞 🗛 Sortieren × 🚍 A | Anzeigen ~ •••   |                              | Details |
| 🗾 Katalog     | Name                        | Änderungsdatum   | Тур Größe                    |         |
|               | ∨ Heute                     |                  |                              |         |
| 📰 Desktop 🛛 🖈 | eduroam.xml                 | 11.10.2024 10:08 | Microsoft Edge HTML Document | 3 KB    |
| 🚽 Downloads 🖈 |                             |                  |                              |         |
| 🗾 Dokumente 🖈 |                             |                  |                              |         |
| 🔀 Bilder 🛛 🖈  |                             |                  |                              |         |
| 🜔 Musik 🛛 🖈   |                             |                  |                              |         |
| 🚺 Videos 🛛 🖈  |                             |                  |                              |         |

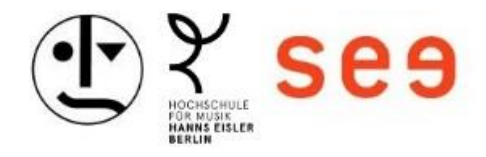

#### 3. Terminal öffnen

- a) Halten Sie die Shift-Taste gedrückt und klicken Sie mit der rechten Maustaste auf eine leere Stelle im Ordner, in dem Sie die XML-Datei gespeichert haben.
- b) Wählen Sie "Terminal hier öffnen" oder "PowerShell hier öffnen" aus dem Kontextmenü.

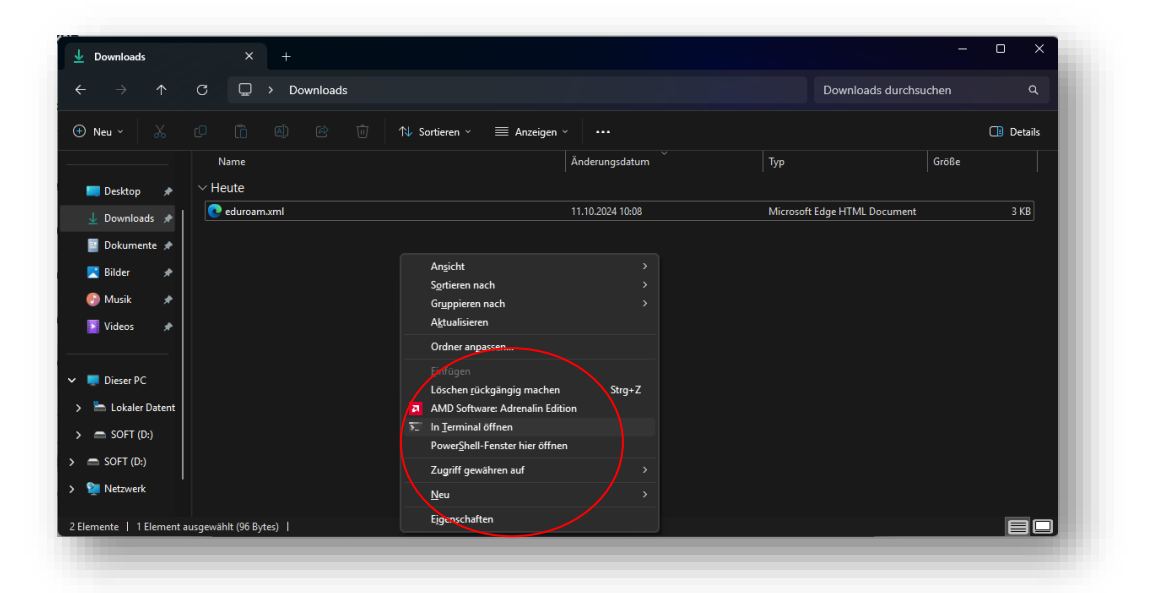

#### 4. Alte eduroam-Einstellungen löschen

Um sicherzustellen, dass die neue Konfiguration erfolgreich angewendet werden kann, löschen Sie die alten Einstellungen. Geben Sie den folgenden Befehl ein und drücken Sie die Enter-Taste:

netsh wlan delete profile name="eduroam"

#### 5. Neue Einstellungen hinzufügen

Fügen Sie die neue Konfiguration hinzu, indem Sie den folgenden Befehl eingeben und die Enter-Taste drücken:

netsh wlan add profile filename=.\eduroam.xml

|                                                                                                    |  | ŝ |
|----------------------------------------------------------------------------------------------------|--|---|
| C:\Windows\\$ystem32\cmd.e × + ~                                                                                                    |  |   |
| Microsoft Windows [Version 10.0.26100.2033]<br>(c) Microsoft Corporation. Alle Rechte vorbehalten.                                    |  |   |
| C:\Users\sc-it\Downloads>netsh wlan delete profile name="eduroam"<br>Das Profil"eduroam" ist auf keiner Schnittstelle vorhanden.      |  |   |
| C:\Users\sc-it\Downloads>netsh wlan add profile filename=.\eduroam.xml<br>Das Profil eduroam wird der Schnittstelle WLAN hinzugefügt. |  |   |
| C:\Users\sc-it\Downloads>                                                                                                    |  |   |
|                                                                                                    |  |   |
|                                                                                                    |  |   |
|                                                                                                    |  |   |
|                                                                                                    |  |   |
|                                                                                                    |  |   |
|                                                                                                    |  |   |
|                                                                                                    |  |   |
|                                                                                                    |  |   |
|                                                                                                    |  |   |
|                                                                                                    |  |   |
|                                                                                                    |  |   |
|                                                                                                    |  |   |

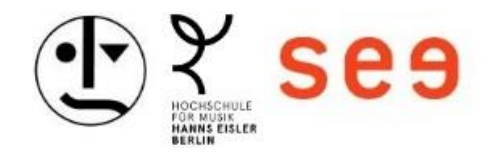

#### 6. Mit eduroam verbinden

- a) Klicken Sie auf das WLAN-Symbol in der Taskleiste.
- b) Wählen Sie "eduroam" aus der Liste der verfügbaren Netzwerke.
- c) Klicken Sie auf "Verbinden".
- d) Geben Sie Ihren Benutzernamen und Ihr Passwort ein. Den Benutzernamen und das Passwort entnehmen Sie bitte dem Passwortbrief.
- e) Klicken Sie auf "OK" oder "Verbinden", um die Verbindung herzustellen.

| Abbrechen                  |
|----------------------------|
|                            |
| <br>ungen werden überprüft |
|                            |
|                            |